## CARA MENJALANKAN PROGRAM

- 1. Instal Appserv.
- 2. Copy folder Program ke dalam C:\AppServ\www.
- 3. Copy folder Database ke dalam C:\AppServ\MySQL\data.
- 4. Jalankan Mozila Firefox, ketikan <u>http://localhost/sewa-mobil/</u>. Lalu Enter.
- 5. Klik pada menu login admin, maka akan dibawa ke halaman form login admin.
- 6. Ketikan username : admin, password: admin.
- 7. Anda akan dibawa ke halaman admin.